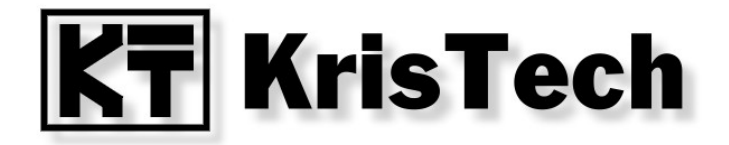

## KT-ETH-UART-1 KT-ETH-RS232-1

Wirtualny port szeregowy - Virtual Serial Ports Emulator

© KRISTECH, 2009 www.kristech.eu

ver. 30.05.2011-A

## 1. Wprowadzenie

Niniejsza instrukcja przedstawia konfigurację wirtualnego portu szeregowego przy pomocy programu Virtual Serial Ports Emulator, tak aby współpracował z konwerterami KT-ETH-UART-1 lub KT-ETH-RS232-1. Program udostępniany jest na licencji Freeware. Jest całkowicie darmowy, również do użytku komercyjnego.

## 2. Konfiguracja KT-ETH

Port dla którego chcemy utworzyć wirtualny port szeregowy powinien zostać skonfigurowany następująco:

- tryb pracy (Mode): TCP Serwer,
- protokół (Protocol): RAW.

## 3. Konfiguracja programu Virtual Serial Ports Emulator

Program Virtual Serial Ports Emulator można pobrać ze strony: <u>www.eterlogic.com</u>.

Po zainstalowaniu programu uruchamiamy plik VSPEmulator.exe, domyślnie instalowany w katalogu: C:\Program Files\Eterlogic.com\Virtual Serial Ports Emulator .

Tworzymy urządzenie typu Connector.: Device / Create ... .

| 🔆 Virtual Serial Ports Emulator (Emulacja uruchomiona) |           |          |           |          |              | - D × |          |                          |              |
|--------------------------------------------------------|-----------|----------|-----------|----------|--------------|-------|----------|--------------------------|--------------|
| File                                                   | View      | Language | Emulation | Dev      | ice Help     | _     |          |                          |              |
| ~                                                      | <b></b> 1 |          |           | ۲        | Create       |       | <b>n</b> |                          |              |
|                                                        |           |          | *         | ×        | Delete       |       | •        |                          |              |
| Titl                                                   | le        |          |           |          | Reinitialize |       | Device   | <br>Status               |              |
|                                                        |           |          |           | <b>1</b> | Properties   |       |          |                          |              |
|                                                        |           |          |           | ×        | Delete all   |       |          |                          |              |
|                                                        |           |          |           |          |              | -     |          |                          |              |
|                                                        |           |          |           |          |              |       |          |                          |              |
|                                                        |           |          |           |          |              |       |          |                          |              |
|                                                        |           |          |           |          |              |       |          |                          |              |
| L                                                      |           |          |           |          |              |       |          |                          |              |
| L                                                      |           |          |           |          |              |       |          |                          |              |
| L                                                      |           |          |           |          |              |       |          |                          |              |
|                                                        |           |          |           |          |              |       |          |                          |              |
| Beadu                                                  |           |          |           |          |              |       |          | http://www.atavlasis.com |              |
| Ready                                                  |           |          |           |          |              |       |          | nttp://www.eterlogic.com | <u>n</u> //, |

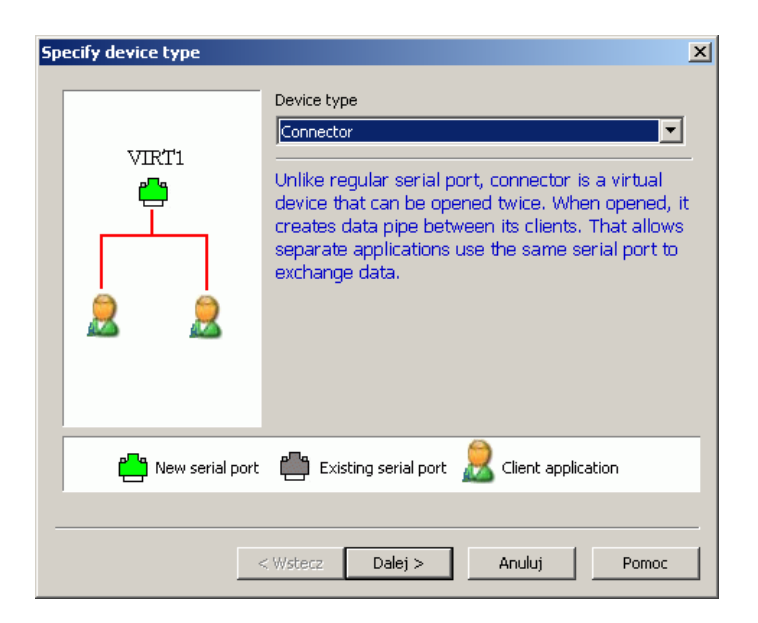

Wybieramy numer portu który chcemy utworzyć.

| Specify device characteristics        | × |
|---------------------------------------|---|
| Virtual serial port                   |   |
| COM5                                  |   |
| Emulate baud rate (optional)          |   |
|                                       |   |
|                                       |   |
|                                       |   |
|                                       |   |
|                                       |   |
|                                       |   |
|                                       |   |
|                                       |   |
|                                       |   |
| < <u>W</u> stecz Zakończ Anuluj Pomoc | : |

Następnie należy utworzyć urządzenie typu TcpClient: Device \ Create ....

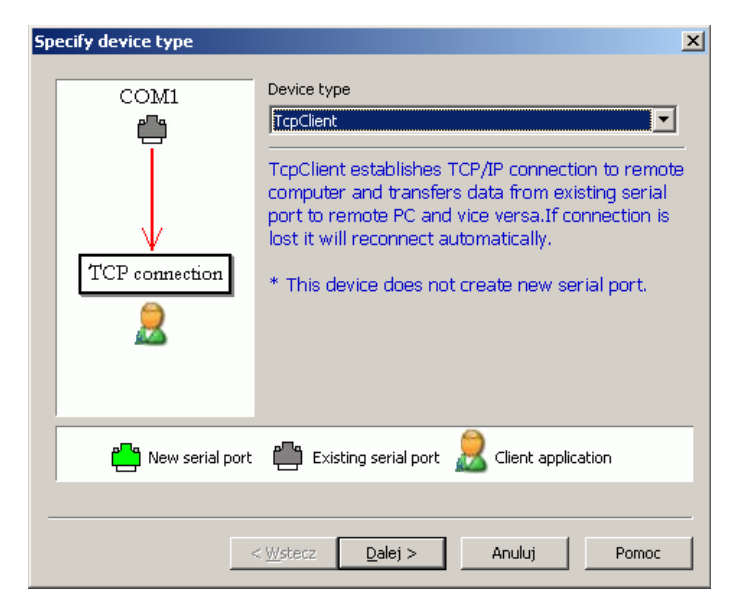

Dokonujemy ustawień:

- Remote TCP host adres IP modułu KT-ETH,
- Remote TCP port port przypisany do portu szeregowego modułu,
- Source serial port numer poprzednio utworzonego portu szeregowego.

| Specify device characterist                                                             | ics                                         |               |             | × |
|-----------------------------------------------------------------------------------------|---------------------------------------------|---------------|-------------|---|
| Remote TCP host<br>192.168.0.53                                                         | [                                           | Source serial | port        |   |
| Remote TCP port                                                                         |                                             |               | Settings    |   |
| DTR/RTS depend on con<br>Read data timeout, in secon<br>Script (located in Scripts fold | nection status<br>ds (0 if disabled)<br>er) | O             |             |   |
|                                                                                         | < <u>W</u> stecz Zakor                      | ícz A         | nuluj Pomoc |   |

Poniższy rysunek przedstawia widok programu po prawidłowym wykonaniu opisanych operacji.

| 💘 Virtual Serial Ports Emulator (Emulacja uruchomiona) |           |                          |  |  |  |  |
|--------------------------------------------------------|-----------|--------------------------|--|--|--|--|
| File View Language Emulation Device Help               |           |                          |  |  |  |  |
|                                                        | 0         |                          |  |  |  |  |
| Title                                                  | Device    | Status                   |  |  |  |  |
| СОМ5                                                   | Connector | OK                       |  |  |  |  |
| TCP COM5 => 192.168.0.53:23                            | TcpClient | ОК                       |  |  |  |  |
|                                                        |           |                          |  |  |  |  |
|                                                        |           |                          |  |  |  |  |
|                                                        |           |                          |  |  |  |  |
| l                                                      |           |                          |  |  |  |  |
| [COM5] InitializationOK                                |           |                          |  |  |  |  |
| [TCP COM5 => 192.168.0.53:23] InitializationOK         |           |                          |  |  |  |  |
|                                                        |           |                          |  |  |  |  |
|                                                        |           |                          |  |  |  |  |
| Ready                                                  |           | http://www.eterlogic.com |  |  |  |  |

Od tego momentu można wykorzystywać wirtualny port COM5 w celu wymiany informacji z KT-ETH.

Jeśli konieczne jest tworzenie portu przy każdym uruchomieniu systemu Windows należy postępować następująco:

a) zapisać konfigurację programu: File / Save as..., przykładowo do pliku c:/config.vspe .

b) utworzyć skrót w Autostarcie:

"C:\Program Files\Eterlogic.com\Virtual Serial Ports Emulator\VSPEmulator.exe" -minimize -hide\_splash c:/config.vspe

| Właściwości: ¥SPEmul  | ator                                             | ? ×    |
|-----------------------|--------------------------------------------------|--------|
| Ogólne Skrót Zgoo     | ność                                             |        |
| VSPEm                 | llator                                           |        |
| Typ docelowy:         | Aplikacja                                        |        |
| Lokalizacja docelowa: | Virtual Serial Ports Emulator                    |        |
| Element docelowy:     | ator.exe" -minimize -hide_splash c:/config.vspe  |        |
| Rozpocznij w:         | les\Eterlogic.com\Virtual Serial Ports Emulator" |        |
| Klawisz skrótu:       | Brak                                             |        |
| Uruchom:              | Normalne okno                                    |        |
| Komentarz:            |                                                  |        |
| Znajdź element doce   | lowy Zmień ikonę Zaawansowane                    |        |
|                       |                                                  |        |
|                       |                                                  |        |
|                       |                                                  |        |
|                       |                                                  |        |
|                       | OK Anuluj Zar                                    | stosuj |